# Kort bruksanvisning Soliwave FDR56/FQR56

Mikrobølgebarriere

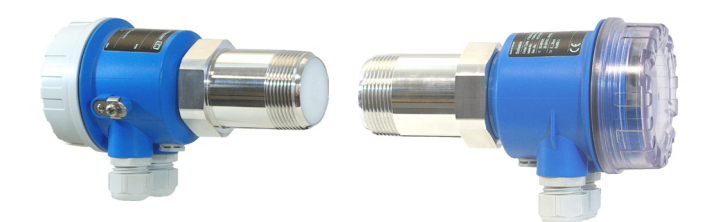

Disse instruksjonene er korte bruksanvisninger; de er ikke en erstatning for bruksanvisningen som gjelder enheten.

Detaljert informasjon om enheten finner du i bruksanvisningen og den øvrige dokumentasjonen:

Tilgjengelig for alle enhetsversjoner via:

- Internett: www.endress.com/deviceviewer
- Smarttelefon/nettbrett: *Endress+Hauser Operations-app*

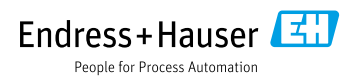

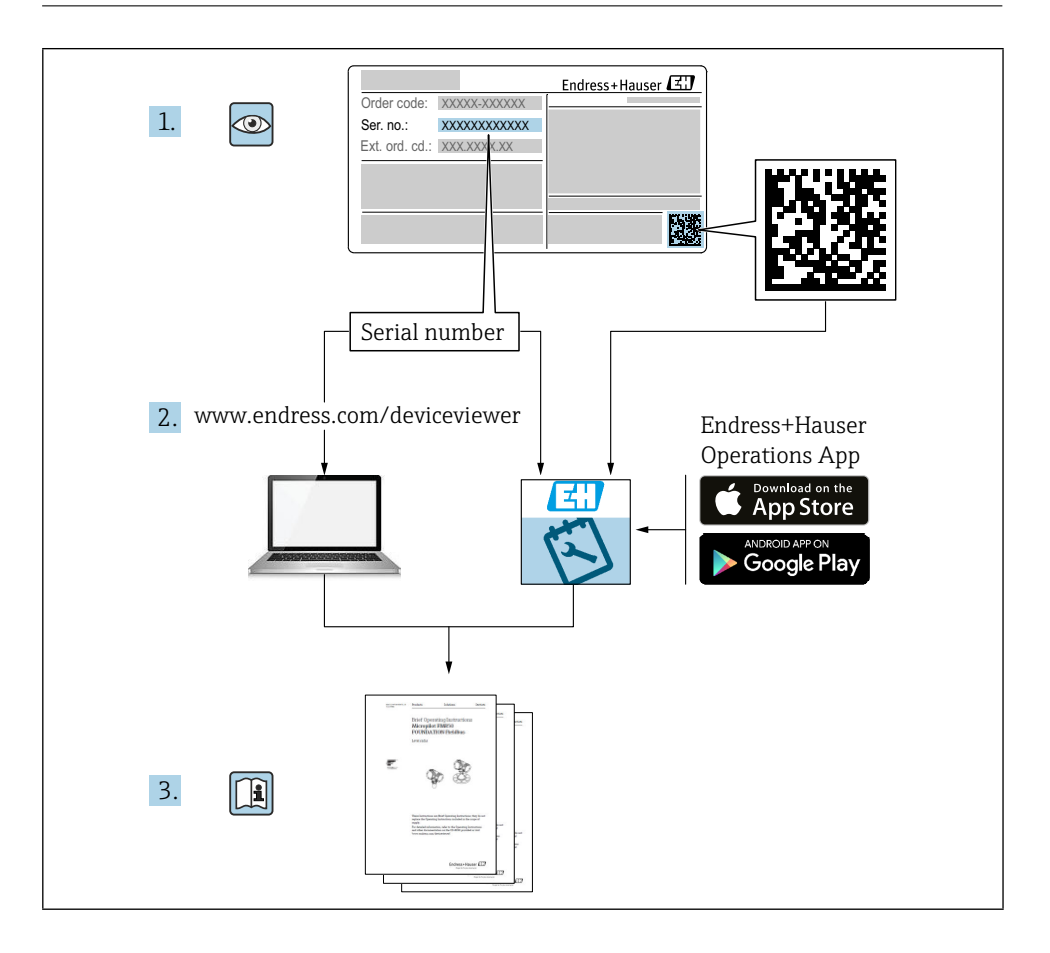

# Innholdsfortegnelse

| <b>1</b><br>1.1                                    | Om dette dokumentet                                                                                                    | <b>4</b><br>. 4                      |
|----------------------------------------------------|----------------------------------------------------------------------------------------------------|--------------------------------------|
| <b>2</b><br>2.1<br>2.2<br>2.3<br>2.4<br>2.5        | Grunnleggende sikkerhetsinstruksjoner<br>Krav til personellet<br>Bestemt bruk<br>Sikkerhet på arbeidsplassen<br>Driftssikkerhet<br>Produktsikkerhet                                                                  | <b>5</b><br>. 5<br>. 6<br>. 6<br>. 6 |
| <b>3</b>                                           | Innkommende aksept og produktidentifikasjon                                                                                                    | 6                                    |
| 3.1                                                | Innkommende aksept                                                                                                    | . 6                                  |
| 3.2                                                | Produktidentifikasjon                                                                                                    | . 7                                  |
| 3.3                                                | Lagring og transport                                                                                                    | . 8                                  |
| <b>4</b>                                           | Montering                                                                                                    | 8                                    |
| 4.1                                                | Monteringsforhold                                                                                                    | 8                                    |
| 4.2                                                | Montering av enheten                                                                                                    | 12                                   |
| 4.3                                                | Sjekk etter installasjon                                                                                                    | 13                                   |
| <b>5</b>                                           | Elektrisk forbindelse                                                                                                    | 14                                   |
| 5.1                                                | Tilkoblingskrav .                                                                                                    | 14                                   |
| 5.2                                                | Koble til enheten .                                                                                                    | 15                                   |
| 5.3                                                | Sjekk etter tilkobling .                                                                                                    | 18                                   |
| <b>6</b>                                           | Driftsalternativer                                                                                                    | <b>19</b>                            |
| 6.1                                                | Oversikt                                                                                                    | 19                                   |
| 6.2                                                | Drift av FDR56                                                                                                    | 19                                   |
| 6.3                                                | Drift av FQR56                                                                                                    | 20                                   |
| <b>7</b><br>7.1<br>7.2<br>7.3<br>7.4<br>7.5<br>7.6 | Igangkjøring         Funksjonssjekk         Grunnleggende oppsett         Avanserte innstillinger         Tilbakestill til fabrikkinnstillinger (funksjon F)         Simulering         Oversikt enhetens funksjoner | 20<br>21<br>23<br>28<br>28<br>29     |

# 1 Om dette dokumentet

# 1.1 Symboler

#### 1.1.1 Sikkerhetssymboler

#### **FARE**

Dette symbolet varsler deg om en farlig situasjon. Unnlatelse av å unngå denne situasjonen vil føre til alvorlige eller dødelige skader.

#### ADVARSEL

Dette symbolet varsler deg om en farlig situasjon. Unnlatelse av å unngå denne situasjonen kan føre til alvorlige eller dødelige skader.

#### FORSIKTIG

Dette symbolet varsler deg om en farlig situasjon. Unnlatelse av å unngå denne situasjonen kan føre til mindre eller middels skade.

#### LES DETTE

Dette symbolet inneholder informasjon om prosedyrer og andre fakta som ikke resulterer i personskade.

# 1.1.2 Elektriske symboler

 $\pm$  Jordforbindelse

Jordet klemme, som er jordet via et jordingssystem.

#### 1.1.3 Symboler for visse typer informasjon

✓Tillatt

Prosedyrer, prosesser eller handlinger som er tillatt.

⊠Forbudt

Prosedyrer, prosesser eller handlinger som er forbudt.

🔁 Tips

Indikerer tilleggsinformasjon

💷 Henvisning til dokumentasjon

🗎 Henvisning til et annet avsnitt

1., 2., 3. Serie av trinn

# 1.1.4 Symboler i grafikk

#### A, B, C ... Utsikt

- 1, 2, 3 ... Varenumre
- 🗟 Farlig område
- X Sikkert område (ikke-farlig område)

# 1.1.5 Enhetsspesifikke symboler

LED på Indikerer en lysende LED

□ LED av Indikerer en ikke-opplyst LED

Konfigurasjonsmodus Indikerer funksjonsnummer eller verdi

Normal operasjon Indikerer kun signalstyrken til grensedeteksjonen

Nøkkel (+) Indikerer nøkkelen for å øke en funksjonsverdi

Nøkkel (-)
 Indikerer nøkkelen for å redusere en funksjonsverdi

☐ Fri sti Indikerer den ledige banen mellom FDR og FQR

Overbygd sti Indikerer den dekkede banen mellom FDR og FQR

# 2 Grunnleggende sikkerhetsinstruksjoner

# 2.1 Krav til personellet

Personellet må oppfylle følgende krav for å utføre nødvendige oppgaver, f. f.eks. igangkjøring og vedlikehold:

- ► Utdannede, kvalifiserte spesialister skal ha relevant kvalifikasjon for den spesifikke funksjonen og oppgaven
- ► Er autorisert av anleggseier/operatør
- ► Er kjent med føderale/nasjonale forskrifter
- ▶ Må ha lest og forstått instruksjonene i manualen og tilleggsdokumentasjonen
- ► Følg instruksjonene og overhold vilkårene

# 2.2 Bestemt bruk

Bruk mikrobølgebarrieren kun for nivådeteksjon og telling og kontrollformål. Feil bruk kan utgjøre farer. Sørg for at måleapparatet er fri for defekter mens det er i drift.

- Bruk måleinstrumentet kun for medier som de prosessfukte materialene har tilstrekkelig motstandsnivå mot
- Ikke overskrid eller fall under grenseverdiene for måleapparatet
   TIO0443F

# 2.2.1 Feil bruk

Produsenten er ikke ansvarlig for skader forårsaket av feil eller ikke-bestemt bruk.

Avklaring av grensetilfeller:

• Når det gjelder spesielle væsker og medier som brukes til rengjøring, hjelper Endress+Hauser gjerne med å verifisere korrosjonsbestandigheten til fuktede materialer, men påtar seg ingen garanti eller ansvar.

#### Restrisiko

Elektronikkhuset og modulene som er installert i det, kan varmes opp til 80 °C (176 °F) under drift på grunn av varmetilførsel fra prosessen så vel som energispredningen til elektronikken.

Fare for forbrenninger ved kontakt med overflater!

► Sørg om nødvendig for beskyttelse mot kontakt for å forhindre brannskader.

# 2.3 Sikkerhet på arbeidsplassen

For arbeid på og med enheten:

▶ Bruk nødvendig verneutstyr i henhold til føderale/nasjonale forskrifter.

# 2.4 Driftssikkerhet

Fare for skade!

- ► Bruk enheten kun i forsvarlig teknisk stand og feilsikker tilstand.
- Operatøren er ansvarlig for interferensfri drift av enheten.

# 2.5 Produktsikkerhet

Enhetene til mikrobølgebarrieren er designet i samsvar med god ingeniørpraksis for å møte de nyeste sikkerhetskravene, har blitt testet og forlatt fabrikken i en tilstand som er sikker å bruke.

De oppfyller generelle sikkerhetsstandarder og lovkrav. De samsvarer også med EU-direktivene som er oppført i den enhetsspesifikke EU-samsvarserklæringen. Endress+Hauser bekrefter dette ved å feste CE-merket på enhetene.

# 3 Innkommende aksept og produktidentifikasjon

# 3.1 Innkommende aksept

Sjekk følgende under varemottak:

- □ Er bestillingskodene på følgeseddelen og produktklistremerket identiske?
- □ Er varene uskadet?
- □ Stemmer navneskiltdataene med bestillingsinformasjonen på følgeseddelen?
- 🗅 Om nødvendig (se navneskilt): Er sikkerhetsinstruksjonene, f.eks. g. XA, gitt?
- □ Er enheten ordentlig sikret?

Hvis en av disse betingelsene ikke er oppfylt, vennligst kontakt produsentens salgskontor.

# 3.2 Produktidentifikasjon

Måleenheten kan identifiseres på følgende måter:

- Data om navneskilt
- Utvidet ordrekode med oversikt over enhetens funksjoner på følgeseddelen
- Skriv inn serienummeret fra navneskiltene i W@M Device Viewer (www.endress.com/deviceviewer): All informasjon på måleapparatet vises sammen med en oversikt over omfanget av den tekniske dokumentasjonen som leveres
- Skriv inn serienummeret på navneskiltet i Endress+Hauser Operations-appen eller bruk Endress+Hauser Operations-appen for å skanne 2-D matrisekode (QR-kode) på merkeskiltet

#### 3.2.1 Navneskilt

| Endre                                    | s+Hau | iser | E |
|------------------------------------------|-------|------|---|
| Soliwave                                 |       | ]    | 1 |
| Order code:<br>Ext. ord. cd.:<br>SerNo.: |       | 2    |   |
| Э<br>Ф                                   | 3     |      |   |
|                                          | 3     |      |   |
|                                          | 4     |      |   |
|                                          |       |      |   |

🖻 1 🛛 Data om navneskilt

- 1 Produsentens adresse
- 2 Ordrenummer, ekstern ordrekode, serienummer
- 3 Tekniske data
- 4 Godkjenningsspesifikk informasjon

# 3.2.2 Produsentens adresse

Endress+Hauser SE+Co. KG Hauptstraße 1 79689 Maulburg, Tyskland

# 3.3 Lagring og transport

# 3.3.1 Lagringsforhold

Bruk originalemballasje.

# 3.3.2 Lager temperatur

→ 🖹 10

# 3.3.3 Transport av enheten

Transporter enheten til målepunktet i originalemballasjen.

# 4 Montering

# 4.1 Monteringsforhold

Minimering av applikasjonsspesifikke påvirkninger  $\rightarrow$  I TI00443F "Ytelseseqenskaper"

#### 4.1.1 Monteringsposisjon

Kontrollerer justeringen  $\rightarrow$  Plassering av potensialutjevningsterminal (**A** = samme retning for begge enhetene; **B** = en enhet rotert 90°)

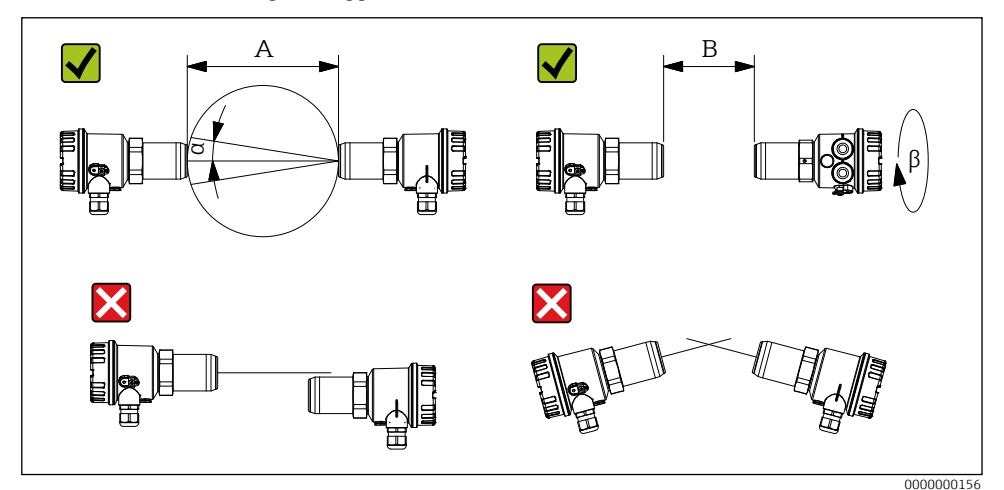

#### ■2 Monteringsposisjon

- A Deteksjonsområde 0,3 til 100 m (11,8 til 3937 tommer)
- B Deteksjonsområde 0,03 til 0,3 m (1,18 til 11,8 tommer)
- a Antenneåpningsvinkel ca. 11°
- β 90°

# 4.1.2 Optimalisering av signalkvaliteten

Hvis mikrobølgebarriereenhetene er installert foran mikrobølgegjennomtrengelige vinduer eller plugger, er det mulig å optimere signalkvaliteten ved å flytte FQR56 og FDR56 på deres lengdeakse **etter en automatisk justering er utført.** 

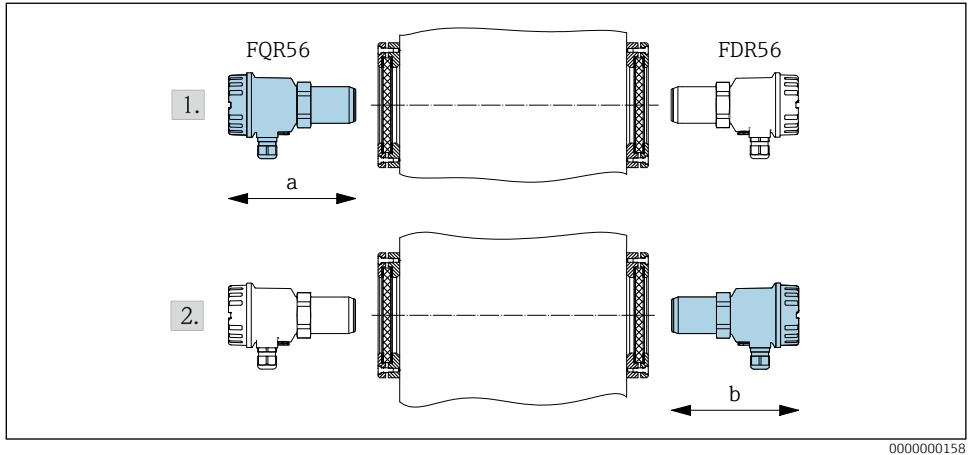

Optimalisering av signalkvaliteten

#### 4.1.3 Reflektordrift

Plasser enhetene symmetrisk til reflektoren (inngangsvinkel = utgangsvinkel).

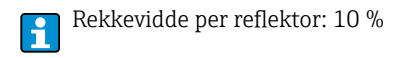

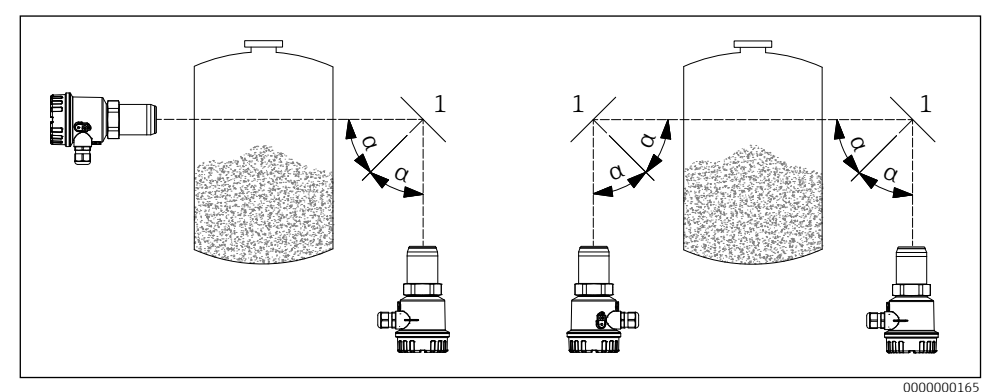

■4 Reflektordrift

- 1 Reflektor
- a Inngangsvinkel = emisjonsvinkel

#### Parallell drift 4.1.4

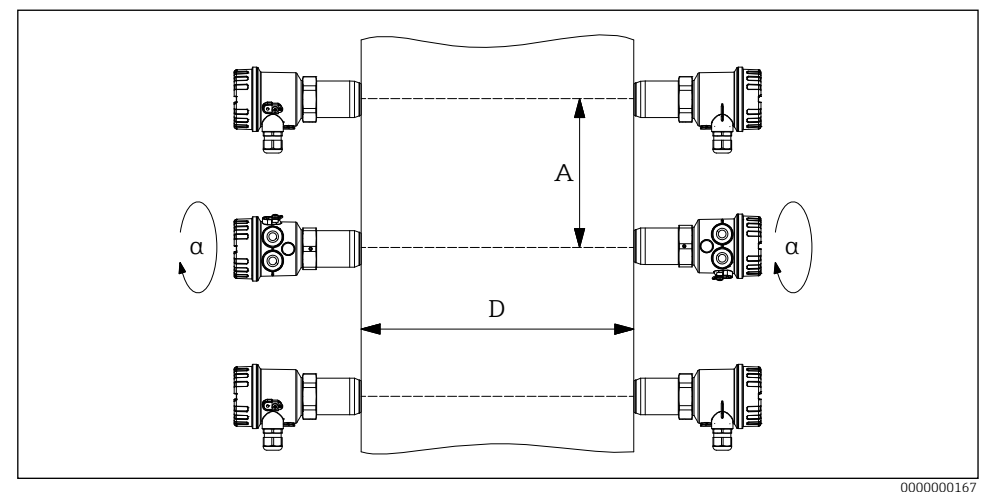

₽5 Parallell drift

- Α Avstand mellom mikrobølgebarrierer
- D Deteksjonsområde
- 90° α

# Anbefaling under ideelle forhold: A ≥ D/2 Sterkere refleksjoner → øke A A

#### 4.1.5 Driftstemperaturområde

-20 til +70 °C (-4 til +158 °F)

#### Montering med tilbehør 4.1.6

Detaljer om tilgjengelig tilbehør → 🖪 TIOO443F "Tilbehør"

# 4.1.7 Monteringsdimensjoner

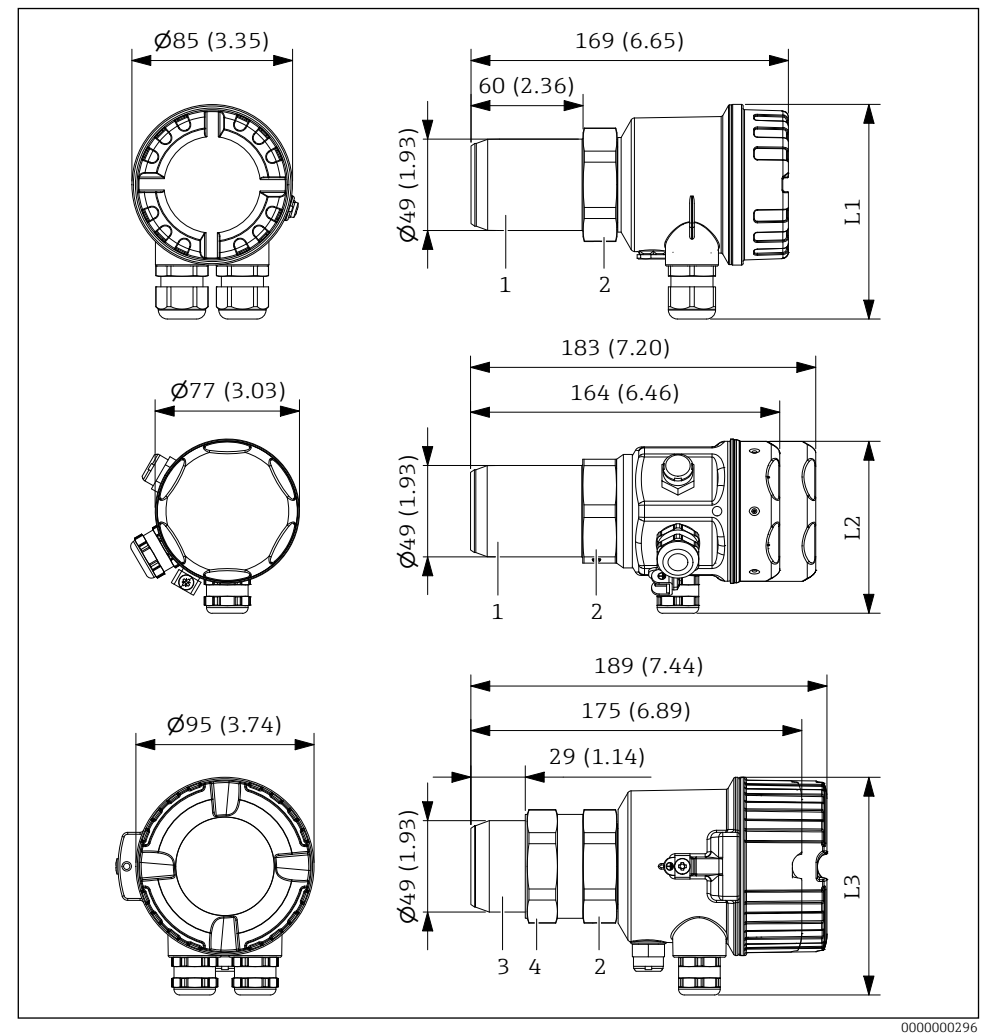

**■**6 Monteringsdimensjoner. Måleenhet mm (in)

- 1 Tilkoblingsgjenge R 1½ / 1½ PT
- 2 Hexagon SW55
- 3 Tilkoblingsgjenge G 1½
- 4 Motnøtt (SW55)

# 4.2 Montering av enheten

#### 4.2.1 Montering med koblingsgjenger

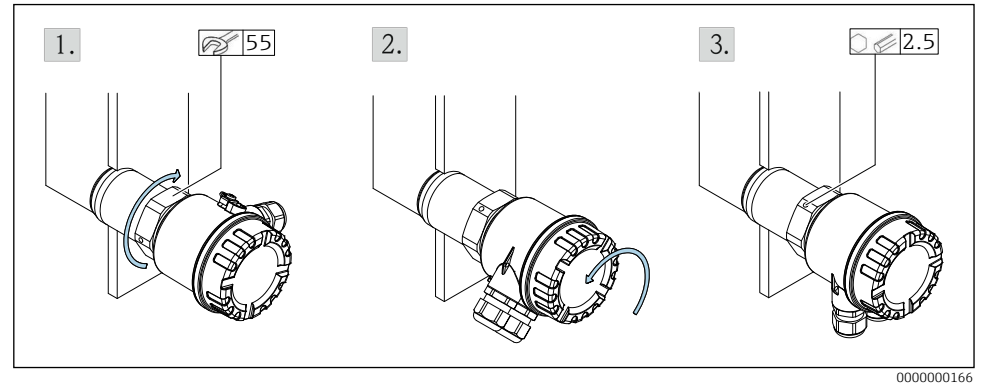

■7 Montering med koblingsgjenger

- A 1½ PT
- B G1/G1½
- 1. Skru inn koblingsgjengen. For G 1½ gjenger: Trekk til kontramutteren.
- 2. Juster elektronikkhuset (kabelgjennomføring eller pluggkontakt på begge enhetene må peke i samme retning).
- 3. Fest huset på plass.

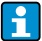

Segl: skal leveres av kunden

# 4.2.2 Montering uten kontakt med prosessen

- Risiko for kondensdannelse på den indre prosessveggen  $\rightarrow$  plugg **2** 
  - A minimer  $\rightarrow$  minimer signaldemping
    - ${\scriptstyle \bullet}$  Overhold maksimal temperatur  $T \rightarrow {\scriptstyle \textcircled{D}} 10$

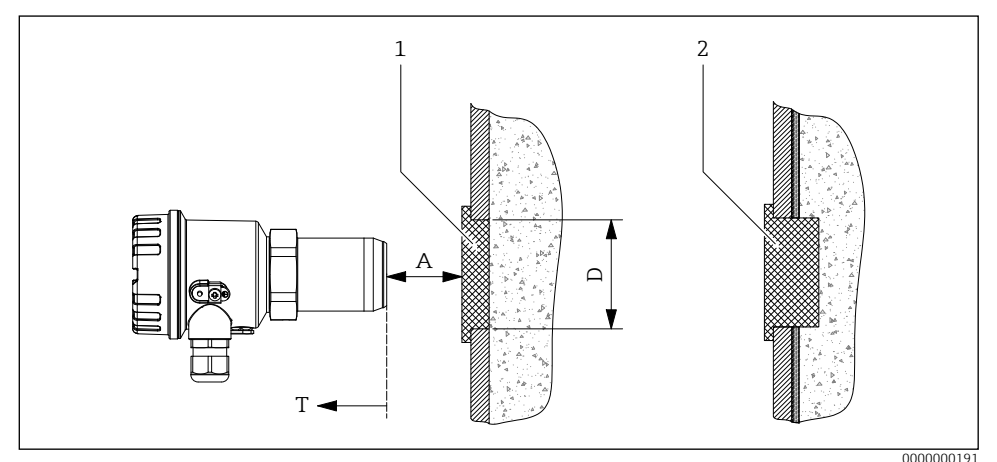

**1**8 Montering foran mikrobølgeugjennomtrengelig prosessvegg

- 1 Mikrobølgegjennomtrengelig plugg
- 2 Mikrobølgegjennomtrengelig plugg ved kondensdannelse på den indre prosessveggen

# 4.2.3 Montering med tilbehør

→ 🖪 BA01684F

Følg vedlagte instruksjoner som følger med tilbehøret!

# 4.3 Sjekk etter installasjon

- □ Er enheten uskadet (visuell inspeksjon)?
- □ Er enheten i samsvar med spesifikasjonene for målepunkt?

For eksempel:

- Prosesstemperatur
- Prosesspress
- Omgivelsestemperatur
- Er målepunktnummer og merking korrekt (visuell inspeksjon)?
- □ Er enheten tilstrekkelig beskyttet mot nedbør og direkte sollys?
- □ Er enheten ordentlig sikret?

# 5 Elektrisk forbindelse

For en enhet for det farlige området: Følg instruksjonene i Ex-dokumentasjonen (XA).

# 5.1 Tilkoblingskrav

Følgende punkter må overholdes før du kobler til enheten:

- Spenningsforsyningen må samsvare med spenningen spesifisert på merkeskiltet.
- Slå av forsyningsspenningen før du kobler til enheten.
- Når du bruker den offentlige strømforsyningen, installer en lett tilgjengelig strømbryter i nærheten av instrumentet. Merk strømbryteren som en frakobling for instrumentet (EN/IEC 61010).
- Kabelgjennomføringer og koblinger er kun tillatt for tilkobling av faste kabler og linjer. Operatøren må sørge for tilstrekkelig strekkavlastning.
- Enheten skal festes slik at kabelgjennomføringen er beskyttet mot mekanisk skade (grad av mekanisk fare "lav" slagenergi: 4 joule).
- Tett ubrukte innløpsmuffer med godkjente tetningsplugger som tilsvarer typen beskyttelse. Transporttetningspluggen av plast oppfyller ikke dette kravet og må derfor skiftes under installasjonen.

# 5.1.1 Koble til potensialutjevning

- Potensialutjevningen må kobles til den eksterne jordklemmen på enheten.
- For optimal elektromagnetisk kompatibilitet, hold potensialutjevningslinjen så kort som mulig.
- Anbefalt kabeltverrsnitt er 2,5 mm<sup>2</sup>.
- Potensialutjevningen til FDR56/FQR56 må inkluderes i den lokale potensialutjevningen.

# 5.1.2 Krav til tilkoblingskabel

- Tillatt temperaturområde  $\rightarrow \boxtimes 10$
- Normal installasjonskabel tilstrekkelig
- Kabeltverrsnitt: 0,2 til 2,5 mm<sup>2</sup>

# Kabelgjennomføring

- Klemområde:
  - 5 til 10 mm (0,2 til 0,39 in) iht. til EN 50262 eller 7 til 10 mm (0,28 til 0,39 in) iht. til UL-514 B (Kabelgjennomføring laget av plast)
  - 7 til 10,5 mm (0,28 til 0,41 tommer) (Kabelgjennomføring laget av metall)
- Tiltrekningsmoment
  - Maks. 6 Nm (Kabelgjennomføring laget av plast)
  - Maks. 10 Nm (Kabelgjennomføring laget av metall)

For de valgfrie medfølgende M12-kontaktene gjelder følgende krav:

- Klemområde for kabelen: 6 til 8 mm (0,24 ... 0,31 in)
- Kabeltverrsnitt: Maks. 0,75 mm<sup>2</sup>

# 5.2 Koble til enheten

#### 5.2.1 Kabling

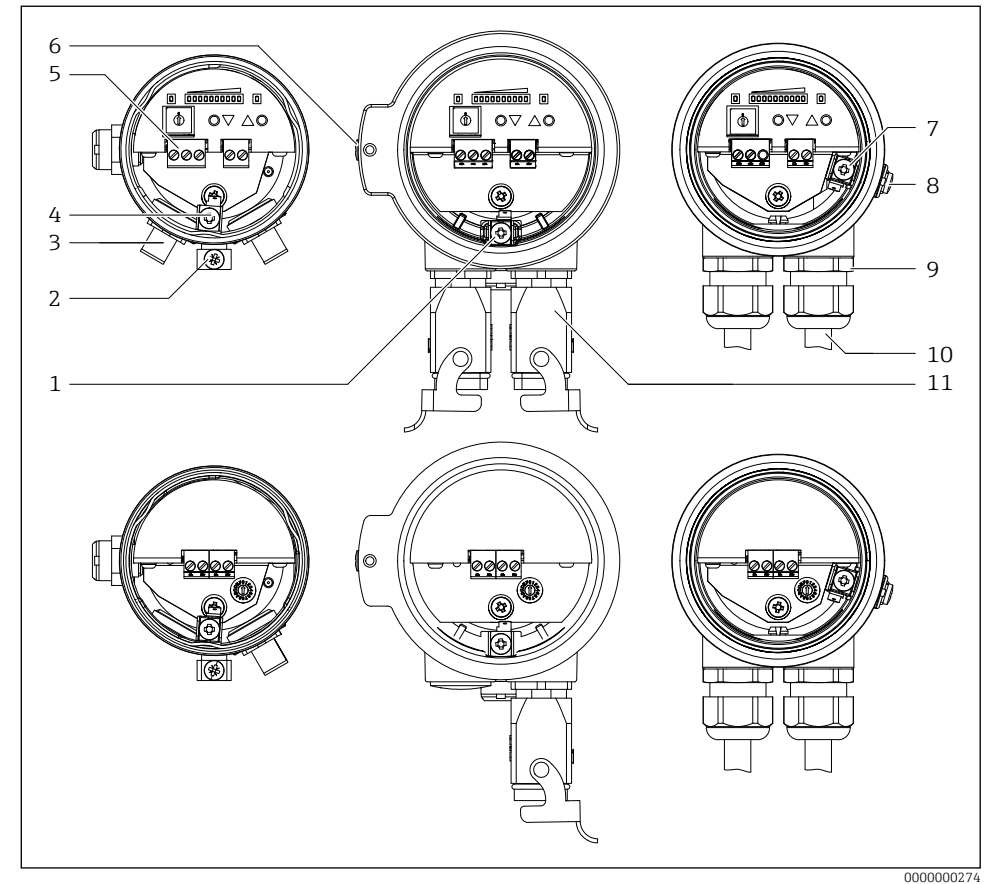

Elektrisk forbindelse

- 1 Koble til potensiell matching (innsiden) F34 hus
- 2 Koble til potensiell matching (utenfor) F15 hus
- 3 M12-kontakt
- 4 Koble til potensiell matching (innsiden) F15 hus
- 5 Terminaler
- 6 Koble til potensiell matching (utenfor) F34 hus
- 7 Koble til potensiell matching (innsiden) F16 hus
- 8 Koble til potensiell matching (utenfor) F16 hus
- 9 Kabelgjennomføring
- 10 Tilkoblingskabel
- 11 Harting-kontakt

# 5.2.2 Forsyningskretstilkobling

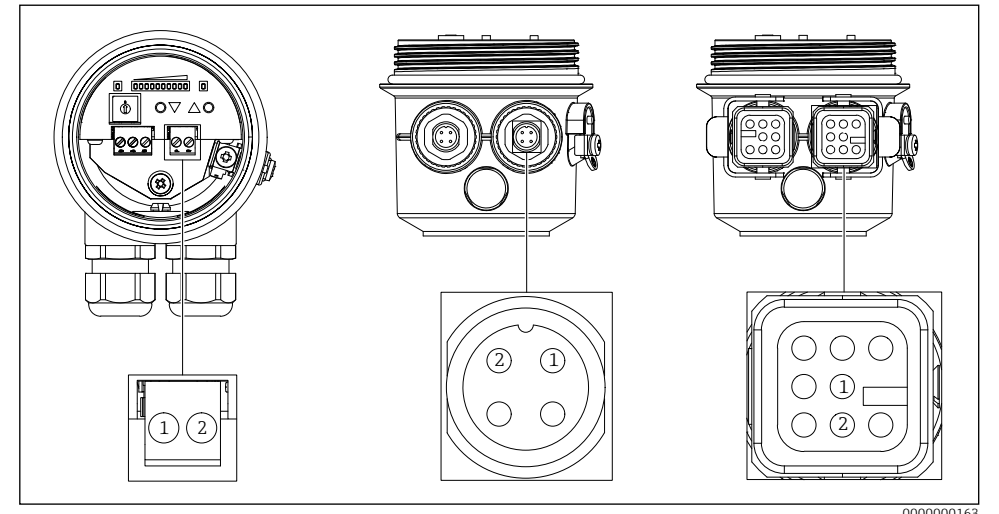

Forsyningskretstilkobling (Kobling 1)

#### Forsyningsspenningen

- 85 til 253 V AC, 50/60 Hz
- 20 til 60 V DC eller 20 til 30 V AC, 50/60 Hz

# Strømforbruk

- FQR56:
  - 7 VA (85 til 253 V AC, 50/60 Hz)
  - 1 W (20 til 60 V DC) / 1,5 VA (20 til 30 V AC, 50/60 Hz)
- FDR56:
  - 9 VA (85 til 253 V AC, 50/60 Hz)
  - 2,4 W (20 til 60 V DC) / 4 VA (20 til 30 V AC, 50/60 Hz)

| Elektrisk forbindelse            | Forsyningsspenningen     |
|----------------------------------|--------------------------|
| Tilkoblingsterminaler            | Terminaler 1 - 2         |
| M12-kontakt Binder serie 713/763 | Kontakt 1, kontakt 1 - 2 |
| Harting-kontakt type HAN8D       | Kontakt 1, kontakt 1 - 2 |

# LES DETTE

- Koble til strømforsyningen i henhold til enhetsversjonen
- Polariteten til forsyningsspenningen kan stilles inn etter behov.
- Sørg for overstrømsbeskyttelse (maks. 10 A) for forsyningsspenningen.
- I henhold til IEC/EN61010 må det leveres en egnet effektbryter for måleenheten.
- Den elektriske tilkoblingen med kontakt er kun tilgjengelig for strømforsyning med 20 ... 60 V DC eller 20 ... 30 V AC, 50/60 Hz (bestillingsalternativ "E").

# 5.2.3 Tilkoblingssignalkrets

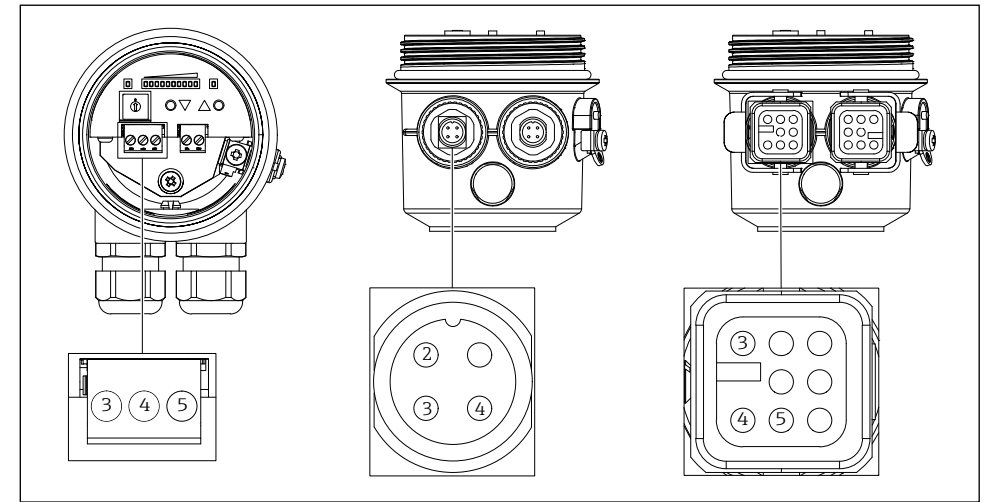

■11 Tilkoblingssignalkrets (Kobling 2)

0000000162

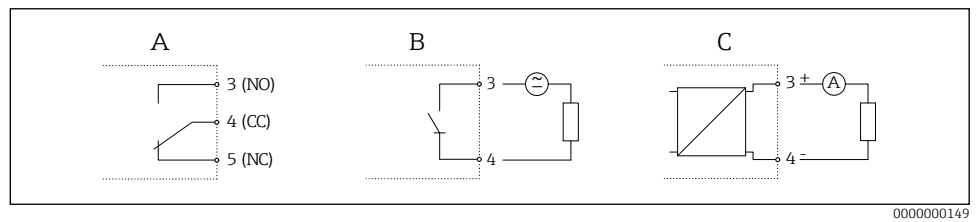

■12 Signalkretser

# Reléutgang

- Byttekapasitet 250 V AC / 4 A, 125 V DC / 0,4 A eller 30 V DC / 4 A
- Parametriserbar koblingsforsinkelse (av, 500 ms til 10 s)
- Skiftehysterese justerbar
- Byttefrekvens maks. 4 Hz

| Elektrisk forbindelse            | Reléutgang                                  |
|----------------------------------|---------------------------------------------|
| Tilkoblingsterminaler            | Terminaler 3 (NO) - 4 (CC) - 5 (NC)         |
| M12-kontakt Binder serie 713/763 | Kontakt 2, kontakt 2 (NO) - 3 (CC) - 4 (NC) |
| Harting-kontakt type HAN8D       | Kontakt 2, kontakt 3 (NO) - 4 (CC) - 5 (NC) |

- Kontaktmaterialet til reléet er også egnet for svitsjing av små signalkretser, hvis ingen induktive laster eller høyere strømmer har blitt skiftet tidligere.
- Hvis koblingsfrekvensen er høy, bør halvlederreléet velges.
- Ved bruk av Harting-kontakten type HAN8D er den maksimale svitsjespenningen 120 V DC eller 50 V AC.

#### Gjeldende utgang

- Strøm 4-20 mA, aktiv
- Laste maks. 600 Ω

| Elektrisk forbindelse            | Gjeldende utgang                 |
|----------------------------------|----------------------------------|
| Tilkoblingsterminaler            | Terminaler 3 (+) - 4 (-)         |
| M12-kontakt Binder serie 713/763 | Kontakt 2, kontakt 3 (+) - 4 (-) |
| Harting-kontakt type HAN8D       | Kontakt 2, kontakt 3 (+) - 4 (-) |

#### Solid state relé

- Byttekapasitet 30 V AC / 0,4 A eller 40 V DC / 0,4 A
- Parametriserbar koblingsforsinkelse (av, 500 ms til 10 s)
- Skiftehysterese justerbar
- Byttefrekvens maks. 4 Hz

| Elektrisk forbindelse            | Solid state relé         |
|----------------------------------|--------------------------|
| Tilkoblingsterminaler            | Terminaler 3 - 4         |
| M12-kontakt Binder serie 713/763 | Kontakt 2, kontakt 3 - 4 |
| Harting-kontakt type HAN8D       | Kontakt 2, kontakt 3 - 4 |

# LES DETTE

Polariteten til solid-state-reléet kan stilles inn etter behov.

# 5.3 Sjekk etter tilkobling

- □ Er enheten eller kabelen uskadet?
- □ Er kablene som brukes i samsvar med kravene?
- □ Har de monterte kablene tilstrekkelig strekkavlastning?
- □ Er kontaktene godt strammet?
- □ Stemmer forsyningsspenningen med spesifikasjonene på merkeskiltet?
- □ Ingen omvendt polaritet, er klemmetilordningen riktig?
- □ Hvis forsyningsspenning er tilstede, lyser den grønne LED-en?

# 6 Driftsalternativer

# 6.1 Oversikt

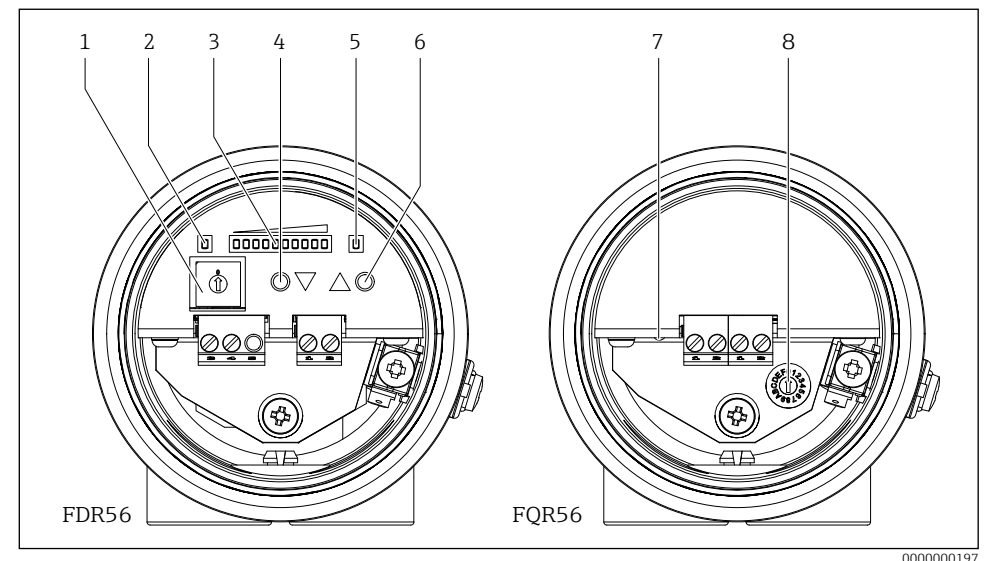

■13 Display og betjeningselementer

- 1 Funksjonsvalgbryter
- 2 Klar for bruk LED (grønn) (FDR56)
- 3 Vise
  - Normal operasjon: Signalstyrke
  - Konfigurasjonsmodus: Funksjonsnummer og funksjonsverdi
- 4 Betjeningsknapp ♥ (redusere eller veksle)
- 5 Bryter utgangs-LED (gul), kun relé
- 6 Betjeningsknapp 🌢 (øke eller veksle)
- 7 Klar for bruk LED (grønn) (FQR56)
- 8 Bryter for justering av driftsfrekvens

# 6.2 Drift av FDR56

- 1. Velg en hvilken som helst funksjon (Oversikt  $\rightarrow \square 29$ )
  - → Kodebryter 1 til F

| $\overset{(5^{0})}{\underset{g_{2}}{\overset{0}{\overset{0}{\underset{6}{\underset{6}{\underset{1}{\underset{0}{\atop}}}}}}}} \overset{(5^{0})}{\underset{g_{2}}{\overset{0}{\underset{6}{\underset{0}{\underset{0}{\atop}}}}}} \overset{(5^{0})}{\underset{g_{2}}{\overset{(5^{0})}{\underset{0}{\underset{0}{\atop{0}{\atop{0}{\atop{0}{\atop{0}{\atop{0}{0$ | 90 0 0 0 0 0 0 0 0 0 0 0 0 0 0 0 0 0 0 |
|----------------------------------------------------------------------------------------------------|----------------------------------------|
|----------------------------------------------------------------------------------------------------|----------------------------------------|

 $\rightarrow$  Displayet viser den valgte funksjonen 1 til F i to sekunder.

|  | _ |   |  | _ | _ |   |      |  |  | _ | _ |   |  |
|--|---|---|--|---|---|---|------|--|--|---|---|---|--|
|  |   |   |  |   |   |   |      |  |  |   |   |   |  |
|  |   |   |  |   |   |   |      |  |  |   |   |   |  |
|  |   |   |  |   |   |   | <br> |  |  |   |   |   |  |
|  |   | _ |  |   | _ | _ |      |  |  |   |   | _ |  |

2. Stille inn valgt funksjon

 $\rightarrow$  De to betjeningsknappene kan brukes til å øke/redusere verdien eller for å bytte valget.

Eksempel: Funksjon 3 (manuell justering på fri bane)

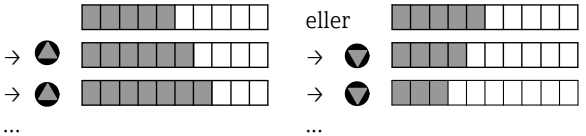

3. Den konfigurerte verdien lagres så snart funksjonen byttes.

→ Verdien kan vises igjen når som helst ved å velge den tilhørende parameterkonfigurasjonsfunksjonen og endres om nødvendig.

4. Etter at parametriseringen er fullført (dvs. etter at mikrobølgebarrieren er tilpasset det respektive mediet), må kodebryteren settes tilbake til "O"-posisjon og FDR56 er nå klar til bruk.

# LES DETTE

- Enheten er kun i driftsmodus i kodebryterposisjon "O". Alle andre posisjoner er for parameterkonfigurasjon.
- I parameteriseringsmodus fortsetter mikrobølgebarrieren å fungere i bakgrunnen, og endrede innstillinger tas direkte i betraktning.
- Etter å ha fullført innstillingene setter du kodebryteren tilbake til utgangsposisjonen "O" (= drift).

# 6.3 Drift av FQR56

1. Valg av bryterposisjon 0 til 4 (litt forskjellig driftsfrekvens i hvert tilfelle)

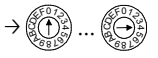

2. Velg neste bryterposisjon hvis interferensen fortsatt er tilstede.

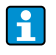

Bryterposisjonene 5 til F har ingen funksjon, driftsfrekvensen i disse posisjonene tilsvarer bryterposisjon 0.

# 7 Igangkjøring

Mikrobølgebarrieren er klar til bruk maksimalt 3 s etter at forsyningsspenningen er påført.

# 7.1 Funksjonssjekk

Funksjonssjekk

- Sjekkliste etter installasjon
- Sjekkliste etter tilkobling

# 7.2 Grunnleggende oppsett

# 7.2.1 Justering med fri eller minimum dekket bane (funksjon 1)

Denne automatiske oppsettfunksjonen kan brukes hvis banen er ledig eller minimum dekket.

- 1. Sett kodebryteren til posisjon 1
  - $\rightarrow$  Visning av funksjonsnummer

 $\rightarrow$  Etter 2 sekunder: Visning av gjeldende signalstyrke, eksempel:

# 

- 2. Trykk samtidig på betjeningsknappene på enheten med ledig eller minimum dekket bane → Automatisk justering utføres
  - $\rightarrow$  Visning av signalstyrken etter justering, eksempel:

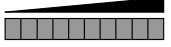

 Flytt kodebryteren til utgangsposisjon 0 → Visning av gjeldende signalstyrke

#### Valgfri:

# Ekstra manuell justering med maksimal dekket bane (funksjon 4)

For de fleste applikasjoner er det automatiske oppsettet tilstrekkelig. Det manuelle oppsettet kan brukes til å tilpasse mikrobølgebarrieren individuelt til applikasjonen eller mediet. Hvis mediet etter en automatisk oppsett på fri bane (funksjon 1) ikke kan detekteres sikkert (bryterpunktet for grensedeteksjonen er ikke underskåret på maksimal dekket bane), må følsomheten reduseres med denne manuelle oppsettfunksjonen 4.

- 1. Flytt kodebryteren til posisjon 4
  - $\rightarrow$  Visning av funksjonsnummer

 $\rightarrow$  Etter 2 sekunder: Visning av gjeldende signalstyrke, eksempel:

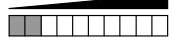

- 2. Trykk på betjeningsknappene på enheten for å oppnå en økning eller reduksjon av signalstyrkevisningen med maksimal dekket bane
  - $\rightarrow$  Visning av signalstyrken med maksimal dekket bane (alle 10 lysdiodene lyser ikke)

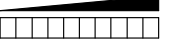

- 3. Flytt kodebryteren til utgangsposisjon 0
  - $\rightarrow$  Visning av gjeldende signalstyrke

- Soliwave mikrobølgebarrieren justeres, hvis med maksimal dekket bane a) på enheter med svitsjeutgang er koblingspunktet (LED 5) underskåret sikkert eller b) på enheter med strømutgang er ikke alle 10 lysdioder tent.
- En gjentatt automatisk justering (funksjon 1 eller funksjon 2) tilbakestiller enhver justering som er utført tidligere.

# 7.2.2 Justering med maksimal dekket bane (funksjon 2)

Denne automatiske oppsettfunksjonen kan brukes hvis banen er maksimalt dekket.

- 1. Flytt kodebryteren til posisjon 2
  - → Visning av funksjonsnummer

 $\rightarrow$  Etter 2 sekunder: Visning av gjeldende signalstyrke, eksempel:

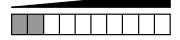

- 2. Trykk samtidig på betjeningsknappene på enheten med maksimal dekket bane
  - $\rightarrow$  Automatisk justering utføres
  - $\rightarrow$  Visning av signalstyrken etter justering

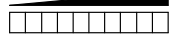

Flytt kodebryteren til utgangsposisjon 0
 → Visning av gjeldende signalstyrke

# Valgfri:

# Ekstra manuell justering med fri eller minimum dekket bane (funksjon 3)

For de fleste applikasjoner er det automatiske oppsettet tilstrekkelig. Det manuelle oppsettet kan brukes til å tilpasse mikrobølgebarrieren individuelt til applikasjonen eller mediet. Hvis etter et automatisk oppsett med dekket bane (funksjon 2) tilstanden "fri bane" ikke kan detekteres sikkert (brytepunktet for grensedeteksjonen overskrides ikke med fri eller minimum dekket bane), må følsomheten økes med dette manuelle oppsettet funksjon 3.

1. Flytt kodebryteren til posisjon 3

 $\rightarrow$  Visning av funksjonsnummer

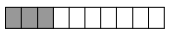

 $\rightarrow$  Etter 2 sekunder: Visning av gjeldende signalstyrke, eksempel:

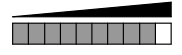

2. Trykk på alternativknappene på enheten for å oppnå en økning eller reduksjon av signalstyrkevisningen med ledig eller minimum dekket

ightarrow Visning av signalstyrken med ledig eller minimum dekket bane (alle 10 lysdioder lyser)

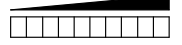

Flytt kodebryteren til utgangsposisjon 0
 → Visning av gjeldende signalstyrke

- Soliwave-mikrobølgebarrieren justeres, hvis med fri eller minimum dekket bane a) på enheter med svitsjingsutgang overskrides koblingspunktet (LED 5) trygt eller b) på enheter med strømutgang lyser minimum 6 LED-er (ideelt alle 10 LED lyser).
- En gjentatt automatisk justering (funksjon 1 eller funksjon 2) tilbakestiller enhver justering som er utført tidligere.

# 7.3 Avanserte innstillinger

# 7.3.1 Hysterese (Funksjon 5)

En hysterese fra 1 til 4 lysdioder kan programmeres for bryterutgangen (vekselkontakt med relé, normalt åpen kontakt med solid-state relé, uten betydning for strømutgang). Det faste koblingspunktet med økende signalstyrke er ved overgangen fra LED 5 til LED 6. For å redusere signalstyrken kan bryterpunktet konfigureres mellom overgangen fra LED 5 til LED 4 (minimum hysterese av en LED) og maksimum mellom LED 2 til LED 1 (maksimal hysterese av fire LED).

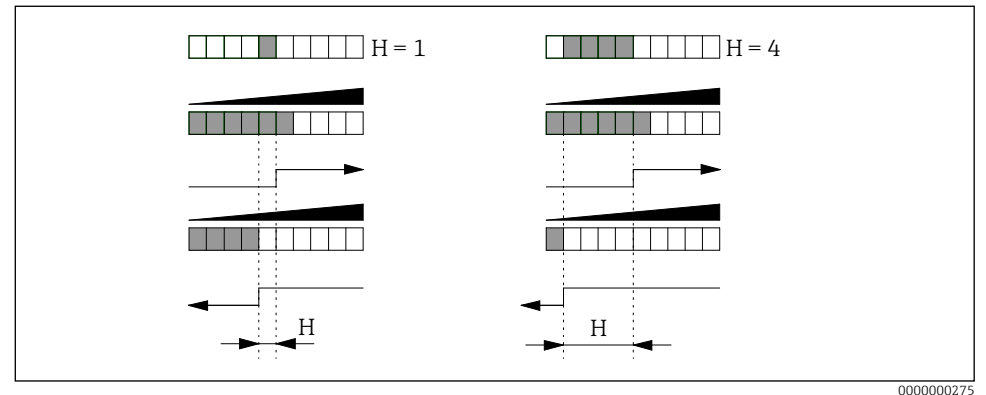

I4 Justering av koblingshysteresen

- H Hysterese
- 1. Flytt kodebryteren til posisjon 5
  - $\rightarrow$  Visning av funksjonsnummer

 $\rightarrow$  Etter 2 sekunder: Visning av den konfigurerte hysteresen, eksempel:

- 2. Trykk på betjeningsknappene på enheten for å konfigurere hysteresen i området fra 1 til 4 lysdioder
  - $\rightarrow$  Visning av endret hysterese, eksempel hysterese økt fra 3 lysdioder til 4 lysdioder:

Flytt kodebryteren til utgangsposisjon 0
 → Visning av gjeldende signalstyrke

- En større hysterese kan også brukes for å forhindre at utgangen veksler kontinuerlig med en varierende signalstyrke. Hvis for eksempel signalstyrken kontinuerlig svinger mellom den tredje og åttende lysdioden, vil fabrikkstandardhysteresen til en lysdiode føre til at bryterutgangen skifter kontinuerlig når den fjerde lysdioden underskrides.
- Denne innstillingen har ingen betydning for gjeldende utgang.

# 7.3.2 Begrens signalfunksjon (funksjon 6)

For enheter med relé og solid-state relé, bestemmer grensesignalfunksjonen koblingsadferden ved overskridelse og underskridelse av grenseverdien (øvre grenseverdi LED 5, nedre grense bestemt av hysterese).

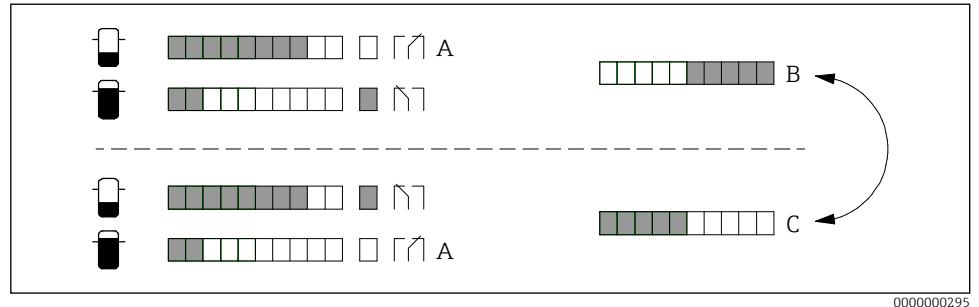

- ■15 Justering av grensesignalfunksjon
- A Hvilestilling (forsyningsspenning mangler)
- *B* Minimum sikkerhet
- C Maksimal sikkerhet (standardinnstilling)
- 1. Flytt kodebryteren til posisjon 6
  - → Visning av funksjonsnummer

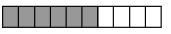

- → Etter 2 sekunder: Visning av den konfigurerte grensesignalfunksjonen, eksempel:
- 2. Trykk på knappen på enheten for å skifte mellom de to mulige grensesignalfunksjonene
   → Visning av endret grensesignalfunksjon, eksempel:

 Flytt kodebryteren til utgangsposisjon 0 → Visning av gjeldende signalstyrke

| Produksjon                                        | Hvilestilling | Innstilling | Overskridelse av<br>koblingspunkt<br>(LED 5) | Underskytende<br>hysterese<br>(funksjon 5) |
|---------------------------------------------------|---------------|-------------|----------------------------------------------|--------------------------------------------|
| Stafett<br>(Kontakt 3-4-5)                        |               |             |                                              |                                            |
| eller<br><b>solid-state relé</b><br>(Kontakt 3-4) | 3 4 5         |             |                                              | 3 4 5                                      |

- Disse innstillingene er for å tilpasse koblingsfunksjonen til nedstrømsanalysen (prosesskontrollsystem).
- Denne innstillingen har ingen betydning for gjeldende utgang.

# 7.3.3 Bytteforsinkelse (funksjon 7 og funksjon 8)

En ekstra inn- og/eller utkoblingsforsinkelse kan konfigureres for bryterutgangen. Dette kan for eksempel brukes til å stabilisere bryterutgangen når signalstyrken svinger mye, slik at reléet ikke veksler før bryterpunktet er overskredet eller underskridet i tilsvarende tid. Så lenge tidene, der en maksimal grense overskrides, er mindre enn utkoblingsforsinkelsene, forblir bryterutgangen i "udekket tilstand" (funksjon 6 = standardinnstilling).

# LES DETTE

For følgende illustrasjon, funksjon 6 = standardinnstilling.

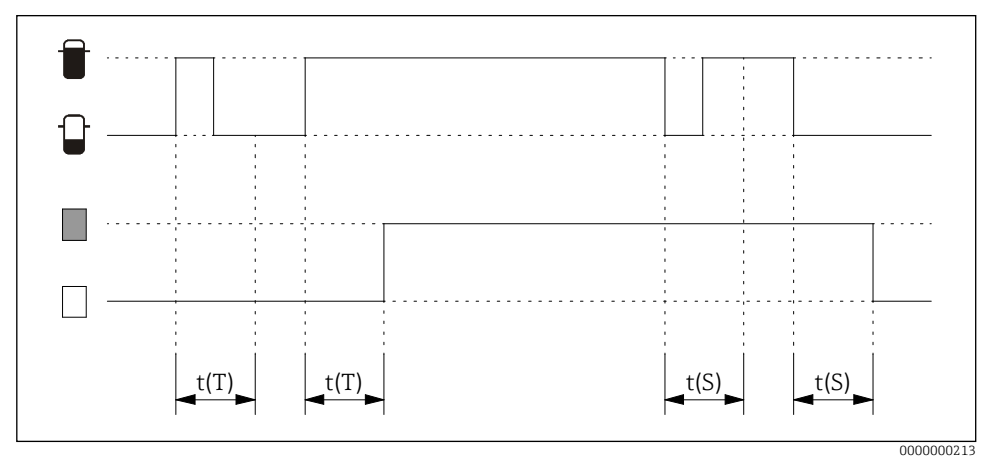

■16 Justering av koblingsforsinkelser

t(S) Innkoblingsforsinkelse (funksjon 7)

t(T) Utkoblingsforsinkelse (funksjon 8)

| Innstilling | Forsinkelse t(S), t(T) | Innstilling | Forsinkelse t(S), t(T) |
|-------------|------------------------|-------------|------------------------|
|             | Uten                   |             | 2 s                    |
|             | 100 ms                 |             | 3 s                    |
|             | 200 ms                 |             | 5 s                    |
|             | 300 ms                 |             | 10 s                   |
|             | 500 ms                 |             | 20 s                   |
|             | 1 s                    |             |                        |

1. Flytt kodebryteren til posisjon 7 (innkoblingsforsinkelse t(S)) eller posisjon 8 (utkoblingsforsinkelse t(T))

 $\rightarrow$  Visning av funksjonsnummer, eksempel på utkoblingsforsinkelse

 $\rightarrow$  Etter 2 sekunder: Visning av konfigurert forsinkelsestid, eksempel utkoblingsforsinkelse = av:

| - |   |   |   |   |   |   |   |   |
|---|---|---|---|---|---|---|---|---|
|   |   |   |   |   |   |   |   |   |
|   |   |   |   |   |   |   |   |   |
|   |   |   |   |   |   |   |   |   |
|   | _ | _ | _ | _ | _ | _ | _ | _ |

- 2. Trykk på knappen på enheten for å konfigurere forsinkelsestiden
  - → Visning av endret forsinkelsestid, eksempel utkoblingsforsinkelse = 300 ms:
- Flytt kodebryteren til utgangsposisjon 0 → Visning av gjeldende signalstyrke

- Forsinkelsene påvirker bare bryterutgangene (relé og solid-state relé); de har ingen betydning for strømutgangen.
- Hvis prosessforholdene er ustabile, kan signalstyrken dempes med en parameteriserbar demping (funksjon A).

# 7.3.4 Demping (funksjon A)

For ustabile prosessforhold kan visningen av signalstyrken stabiliseres med en konfigurerbar demping; gjennomsnittsberegning av utgangssignalet skjer her over innstilt tid.

| Innstilling | Demping | Innstilling | Demping |
|-------------|---------|-------------|---------|
|             | Uten    |             | 2 s     |
|             | 100 ms  |             | 3 s     |
|             | 200 ms  |             | 5 s     |
|             | 300 ms  |             | 10 s    |
|             | 500 ms  |             | 20 s    |
|             | 1 s     |             |         |

- 1. Flytt kodebryteren til posisjon A
  - $\rightarrow$  Visning av funksjonsnummer

- → Etter 2 sekunder: Visning av konfigurert demping, eksempel demping = 200 ms:
- 2. Trykk på knappen på enheten for å konfigurere dempingen

 $\rightarrow$  Visning av endret demping, eksempel demping økt til 500 ms

Flytt kodebryteren til utgangsposisjon 0
 → Visning av gjeldende signalstyrke

# LES DETTE

- Den innstilte tiden demper ikke bare signalstyrkevisningen, men påvirker også bryterutgangen (for eksempel en forsinket omkobling) og strømutgangen (stiger/faller med en forsinkelse).
- Hvis kun bryterutgangen skal stabiliseres, er det lurt å konfigurere en inn- og/eller utkoblingsforsinkelse. → 
  <sup>(1)</sup>
  <sup>(2)</sup>
  <sup>(2)</sup>
  <sup>(2)</sup>
  <sup>(2)</sup>
  <sup>(2)</sup>
  <sup>(2)</sup>
  <sup>(2)</sup>
  <sup>(2)</sup>
  <sup>(2)</sup>
  <sup>(2)</sup>
  <sup>(2)</sup>
  <sup>(2)</sup>
  <sup>(2)</sup>
  <sup>(2)</sup>
  <sup>(2)</sup>
  <sup>(2)</sup>
  <sup>(2)</sup>
  <sup>(2)</sup>
  <sup>(2)</sup>
  <sup>(2)</sup>
  <sup>(2)</sup>
  <sup>(2)</sup>
  <sup>(2)</sup>
  <sup>(2)</sup>
  <sup>(2)</sup>
  <sup>(2)</sup>
  <sup>(2)</sup>
  <sup>(2)</sup>
  <sup>(2)</sup>
  <sup>(2)</sup>
  <sup>(2)</sup>
  <sup>(2)</sup>
  <sup>(2)</sup>
  <sup>(2)</sup>
  <sup>(2)</sup>
  <sup>(2)</sup>
  <sup>(2)</sup>
  <sup>(2)</sup>
  <sup>(2)</sup>
  <sup>(2)</sup>
  <sup>(2)</sup>
  <sup>(2)</sup>
  <sup>(2)</sup>
  <sup>(2)</sup>
  <sup>(2)</sup>
  <sup>(2)</sup>
  <sup>(2)</sup>
  <sup>(2)</sup>
  <sup>(2)</sup>
  <sup>(2)</sup>
  <sup>(2)</sup>
  <sup>(2)</sup>
  <sup>(2)</sup>
  <sup>(2)</sup>
  <sup>(2)</sup>
  <sup>(2)</sup>
  <sup>(2)</sup>
  <sup>(2)</sup>
  <sup>(2)</sup>
  <sup>(2)</sup>
  <sup>(2)</sup>
  <sup>(2)</sup>
  <sup>(2)</sup>
  <sup>(2)</sup>
  <sup>(2)</sup>
  <sup>(2)</sup>
  <sup>(2)</sup>
  <sup>(2)</sup>
  <sup>(2)</sup>
  <sup>(2)</sup>
  <sup>(2)</sup>
  <sup>(2)</sup>
  <sup>(2)</sup>
  <sup>(2)</sup>
  <sup>(2)</sup>
  <sup>(2)</sup>
  <sup>(2)</sup>
  <sup>(2)</sup>
  <sup>(2)</sup>
  <sup>(2)</sup>
  <sup>(2)</sup>
  <sup>(2)</sup>
  <sup>(2)</sup>
  <sup>(2)</sup>
  <sup>(2)</sup>
  <sup>(2)</sup>
  <sup>(2)</sup>
  <sup>(2)</sup>
  <sup>(2)</sup>
  <sup>(2)</sup>
  <sup>(2)</sup>
  <sup>(2)</sup>
  <sup>(2)</sup>
  <sup>(2)</sup>
  <sup>(2)</sup>
  <sup>(2)</sup>
  <sup>(2)</sup>
  <sup>(2)</sup>
  <sup>(2)</sup>
  <sup>(2)</sup>
  <sup>(2)</sup>
  <sup>(2)</sup>
  <sup>(2)</sup>
  <sup>(2)</sup>
  <sup>(2)</sup>
  <sup>(2)</sup>
  <sup>(2)</sup>
  <sup>(2)</sup>
  <sup>(2)</sup>
  <sup>(2)</sup>
  <sup>(2)</sup>
  <sup>(2)</sup>
  <sup>(2)</sup>
  <sup>(2)</sup>
  <sup>(2)</sup>
  <sup>(2)</sup>
  <sup>(2)</sup>
  <sup>(2)</sup>
  <sup>(2)</sup>
  <sup>(2)</sup>
  <sup>(2)</sup>
  <sup>(2)</sup>
  <sup>(2)</sup>
  <sup>(2)</sup>
  <sup>(2)</sup>
  <sup>(2)</sup>
  <sup>(2)</sup>
  <sup>(2)</sup>
  <sup>(2)</sup>
  <sup>(2)</sup>
  <sup>(2)</sup>
  <sup>(2)</sup>
  <sup>(2)</sup>
  <sup>(2)</sup>
  <sup>(2)</sup>
  <sup>(2)</sup>
  <sup>(2)</sup>
  <sup>(2)</sup>
  <sup>(2)</sup>
  <sup>(2)</sup>
  <sup>(2)</sup>
  <sup>(2)</sup>
  <sup>(2)</sup>
  <sup>(2)</sup>
  <sup>(2)</sup>
  <sup>(2)</sup>
  <sup>(2)</sup>
  <sup>(2)</sup>
  <sup>(2)</sup>
  <sup>(2)</sup>
  <sup>(2)</sup>
  <sup>(2)</sup>
  <sup>(2)</sup>
  <sup>(2)</sup>
  <sup>(2)</sup>
  <sup>(2)</sup>
  <sup>(2)</sup>
  <sup>(2)</sup>
  <sup>(2)</sup>
  <sup>(2)</sup>
  <sup>(2)</sup>
  <sup>(2)</sup>
  <sup>(2)</sup>
  <sup>(2)</sup>
  <sup>(2)</sup>
  <sup>(2)</sup>
  <sup>(2)</sup>
  <sup>(2)</sup>
  <sup>(2)</sup>
  <sup>(2)</sup>
  <sup>(2)</sup>
  <sup>(2)</sup>
  <sup>(2)</sup>
  <sup>(2)</sup>
  <sup>(2)</sup>
  <sup>(2)</sup>
  <sup>(2)</sup>
  <sup>(2)</sup>
  <sup>(2)</sup>
  <sup>(2)</sup>
  <sup>(2)</sup>
  <sup>(2)</sup>
  <sup>(2)</sup>
  <sup>(2)</sup>
  <sup>(2)</sup>
  <sup>(2)</sup>
  <sup>(2)</sup>
  <sup>(2)</sup>
  <sup>(2)</sup>
  <sup>(2)</sup>
  <sup>(2)</sup>
  <sup>(2)</sup>
  <sup>(2)</sup>
  <sup>(2)</sup>
  <sup>(2)</sup>
  <sup>(2)</sup>
  <sup>(2)</sup>
  <sup>(2)</sup>
  <sup>(2)</sup>
  <sup>(2)</sup>
  <sup>(2)</sup>
  <sup>(2)</sup>
  <sup>(2)</sup>
  <sup>(2)</sup>
  <sup>(2)</sup>
  <sup>(2)</sup>
  <sup>(2)</sup>
  <sup>(2)</sup>
  <sup>(2)</sup>
  <sup>(2)</sup>
  <sup>(2)</sup>
  <sup>(2)</sup>
  <sup>(2)</sup>
  <sup>(2)</sup>
  <sup>(2)</sup>
  <sup>(2)</sup>
  <sup>(2)</sup>
  <sup>(2)</sup>
  <sup>(2)</sup>
  <sup>(2)</sup>
  <sup>(2)</sup>
  <sup>(2)</sup>
  <sup>(2)</sup>
  <sup>(2)</sup>
  <sup>(2)</sup>
  <sup>(2)</sup>
  <sup>(2)</sup>
  <sup>(2)</sup>
  <sup>(2)</sup>
  <sup>(2)</sup>
  <sup>(2)</sup>
  <sup>(2)</sup>
  <sup>(2)</sup>
  <sup>(2)</sup>
  <sup>(2)</sup>
  <sup>(2)</sup>
  <sup>(2)</sup>
  <sup>(2)</sup>
  <sup>(2)</sup>
  <sup>(2)</sup>
  <sup>(2)</sup>
  <sup>(2)</sup>
  <sup>(2)</sup>
  <sup>(2)</sup>
  <sup>(2)</sup>
  <sup>(2)</sup>
  <sup>(2)</sup>
  <sup>(2)</sup>
  <sup>(2)</sup>
  <sup>(2)</sup>
  <sup>(2)</sup>
  <sup>(2)</sup>
  <sup>(2)</sup>
  <sup>(2)</sup>
  <sup>(2)</sup>
  <sup>(2)</sup>
  <sup>(2)</sup>
  <sup>(2)</sup>
  <sup>(2)</sup>
  <sup>(2)</sup>
  <sup>(2)</sup>
  <sup>(2)</sup>
  <sup>(2)</sup>
  <sup>(2)</sup>
  <sup>(2)</sup>
  <sup>(2)</sup>
  <sup>(2)</sup>
  <sup>(2)</sup>
  <sup>(2)</sup>
  <sup>(2)</sup>
  <sup>(2)</sup>
  <sup>(2)</sup>
  <sup>(2)</sup>
  <sup>(2)</sup>
  <sup>(2)</sup>
  <sup>(2)</sup>
  <sup>(2)</sup>
  <sup>(2)</sup>
  <sup>(2)</sup>
  <sup>(2)</sup>
  <sup>(2)</sup>
  <sup>(2)</sup>
  <sup>(2)</sup>
  <sup>(2)</sup>
  <sup>(2)</sup>
  <sup>(2)</sup>
  <sup>(2)</sup>
  <sup>(2)</sup>
  <sup>(2)</sup>
  <sup>(2)</sup>
  <sup>(2)</sup>
  <sup>(2)</sup>
  <sup>(2)</sup>
  <sup>(2)</sup>
  <sup>(2)</sup>
  <sup>(2)</sup>
  <sup>(2)</sup>
  <sup>(2)</sup>
  <sup>(2)</sup>
  <sup>(2)</sup>
  <sup>(2)</sup>
  <sup>(2)</sup>
  <sup>(2)</sup>
  <sup>(2)</sup>
  <sup>(2)</sup>
  <sup>(2)</sup>
  <sup>(2)</sup>
  <sup>(2)</sup>
  <sup>(2)</sup>
  <sup>(2)</sup>
  <sup>(2)</sup>
  <sup>(2)</sup>
  <sup>(2)</sup>
  <sup>(2)</sup>
  <sup>(2)</sup>
  <sup>(2)</sup>
  <sup>(2)</sup>
  <sup>(2)</sup>
  <sup>(2)</sup>
- På- og/eller av-forsinkelsen og demping kan kombineres, noe som gjør at deteksjonen går betydelig langsommere.

# 7.4 Tilbakestill til fabrikkinnstillinger (funksjon F)

Denne funksjonen kan brukes til å tilbakestille FDR56 til fabrikkinnstillingene som følger:

- 1. Flytt kodebryteren til posisjon F
  - → Visning av funksjonsnummer

- $\rightarrow$  Alle lysdioder slukker etter 2 sekunder.
- 2. Trykk på begge knappene på enheten for å sette den til fabrikkinnstillingene  $\rightarrow$  Alle lysdioder lyser som bekreftelse.
- Flytt kodebryteren til utgangsposisjon 0 → Visning av gjeldende signalstyrke

# 7.5 Simulering

FDR56 gir deg muligheten til å simulere et signal og dermed en utgangsvariabel, uavhengig av prosessen, for eksempel for å konfigurere en nedstrøms PLS eller en datalogger. Simuleringen utføres som følger (funksjon 6 = standardinnstilling):

- 1. Flytt kodebryteren til posisjon 9
  - $\rightarrow$  Visning av funksjonsnummer

→ Etter 2 sekunder: Visning av simulert signalstyrke, eksempel: signalstyrke = 0 lysdioder, bryterutgang: ikke slått, strømutgang: 4 mA

- 2. Trykk på knappen på enheten for å konfigurere ønsket signalstyrke
  - → Visning av endret simulert signalstyrke, eksempel: signalstyrke = 8 lysdioder, bryterutgang: svitsjet, strømutgang: 16,8 mA

 Flytt kodebryteren til utgangsposisjon 0 → Visning av gjeldende signalstyrke

# LES DETTE

Simuleringen avsluttes så snart kodebryteren ikke lenger er i posisjon 9.

| Funksjon |  | Beskrivelse                           | Fabrikk instillinger |
|----------|--|---------------------------------------|----------------------|
| 0        |  | Visning av signalstyrken              | _                    |
| 1        |  | Automatisk justering med fri bane     | _                    |
| 2        |  | Automatisk justering med overbygd sti | _                    |
| 3        |  | Manuell justering med fri bane        | _                    |
| 4        |  | Manuell justering med overbygd bane   | _                    |
| 5        |  | Hysterese                             |                      |
| 6        |  | Begrens signalfunksjon                |                      |
| 7        |  | Innkoblingsforsinkelse                |                      |
| 8        |  | Utkoblingsforsinkelse                 |                      |
| 9        |  | Simulering                            | _                    |
| A        |  | Demping                               |                      |
| В        |  | Uten funksjon                         | _                    |
| С        |  | Uten funksjon                         | _                    |
| D        |  | Uten funksjon                         | _                    |
| E        |  | Uten funksjon                         | _                    |
| F        |  | Tilbakestill til fabrikkinnstillinger | _                    |

# 7.6 Oversikt enhetens funksjoner

www.addresses.endress.com

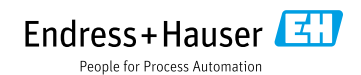